# MODUL MICROSOFT EXCEL

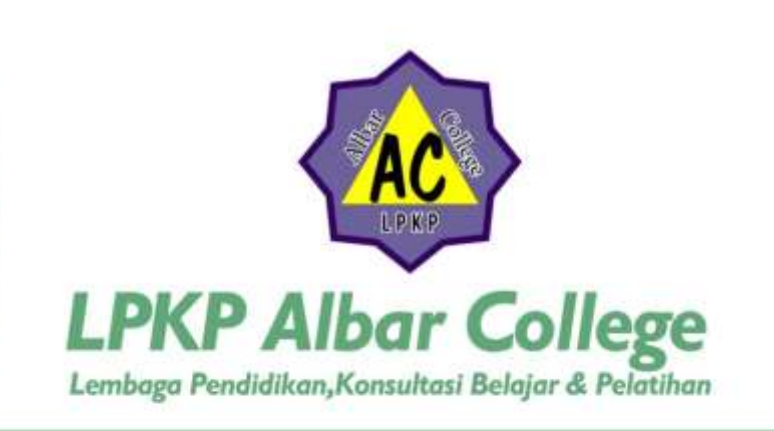

1 Office

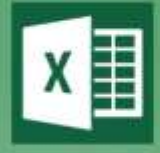

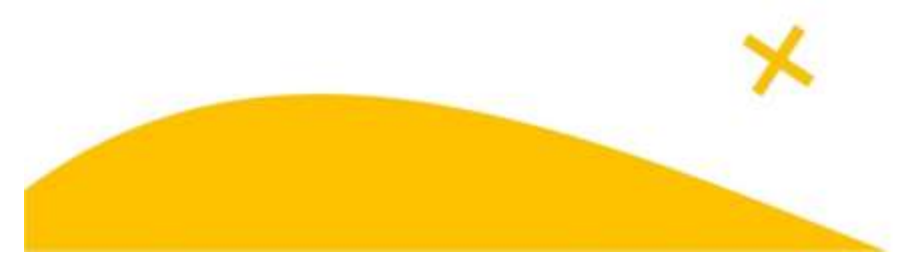

# DAFTAR ISI

#### MODUL MICROSOFT EXCEL

Fungsi dari Microsoft Excel adalah untuk melakukan operasi perhitungan serta dapat mempresentasikan data dalam bentuk tabel.

#### 1. Langkah – langkah dalam memulai proses Microsoft Excel

- Aktifkan komputer terlebih dahulu
- Klik tombol "Star"
- Pilih "All Program"
- Pilih "Microsoft Office" --> "Microsoft Excel 2007/2010"

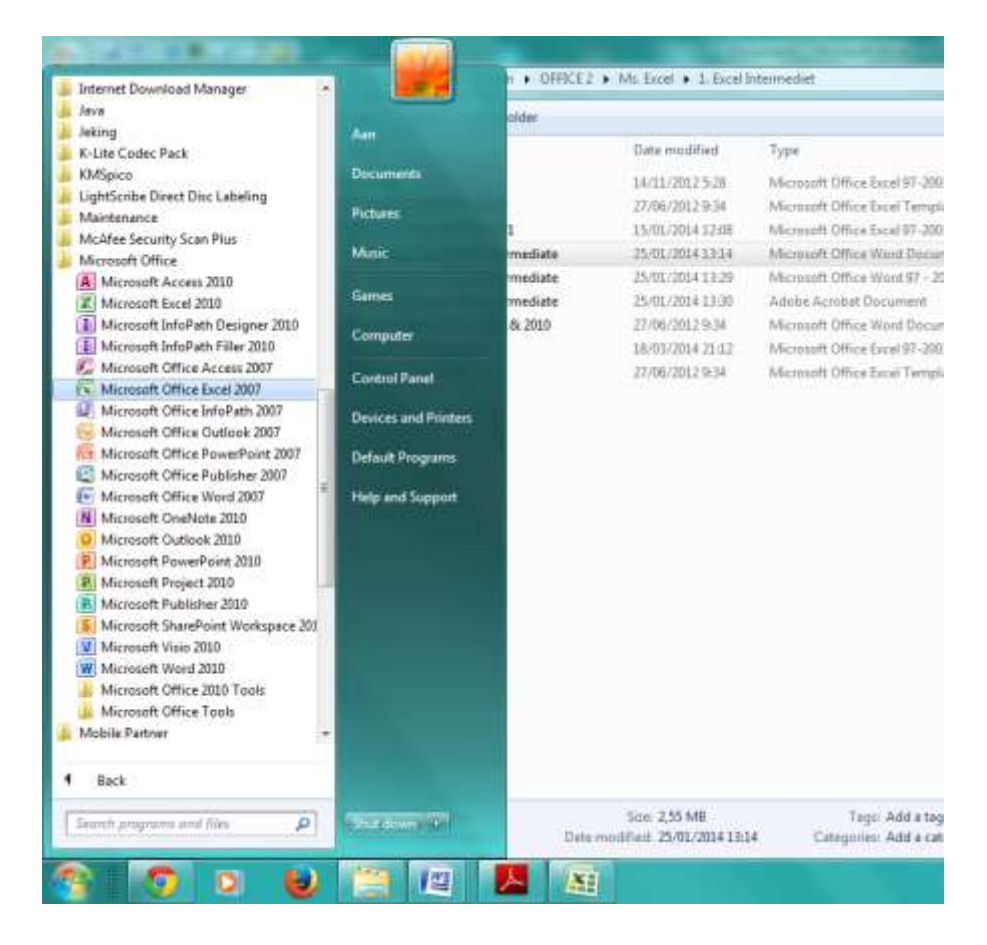

- Double Klik (Klik 2 kali)

# 2. Mengenal lembar kerja Microsoft Excel

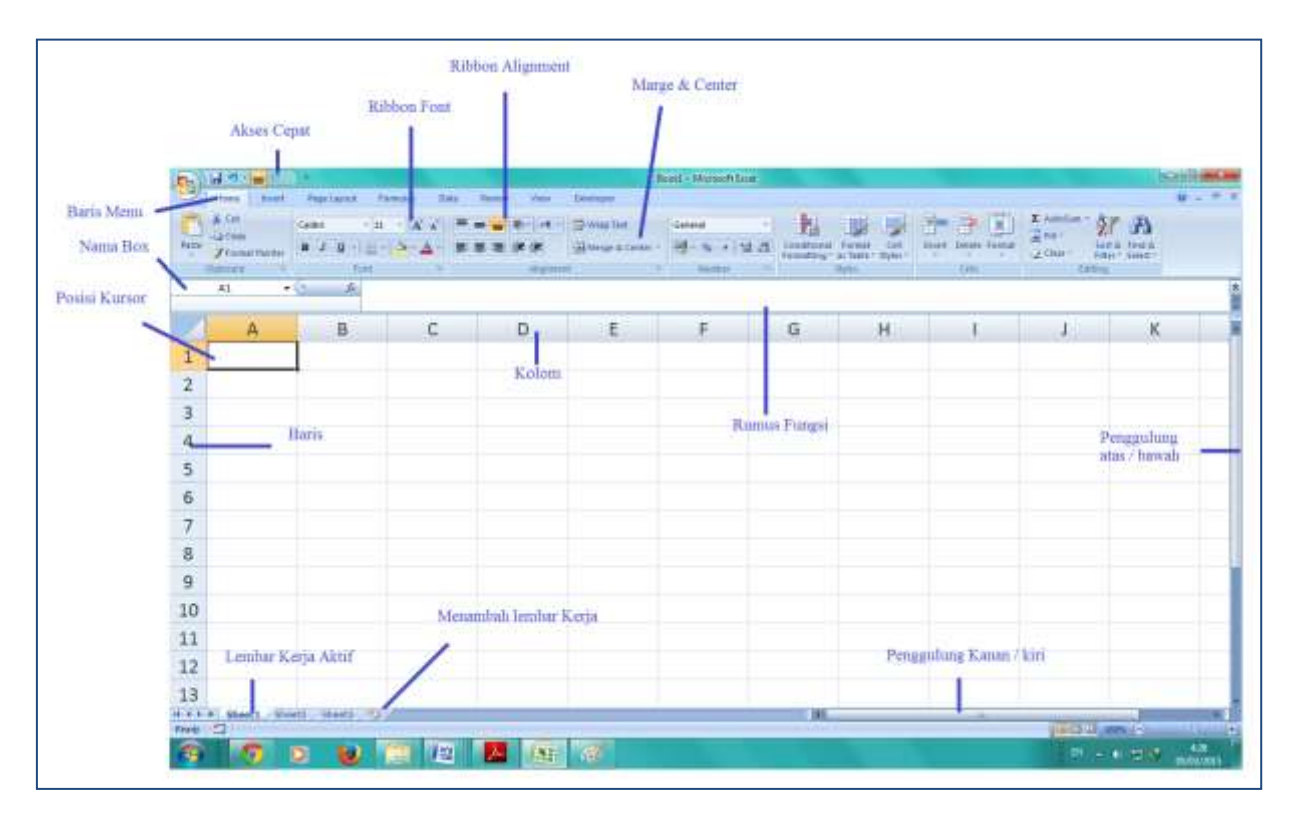

#### Keterangan :

#### - Judul

Menampilkan program dan dokumen aktif atau nama file dari lembar kerja

- Baris Menu

Menunjukkan menu yang aktif digunakan

# - Akses cepat

Sarana yang disediakan oleh microsoft excel untuk mempercepat akses seperti menyimpan, mencetak, undo, redo dan sebagainya.

- Ribbon Font

Ribbon dimana terdapat icon – icon fungsi seperti mengatur jenis, ukuran dan warna huruf, serta untuk membuat tabel pada microsoft excel

# - Ribbon Alignment

Digunakan untuk mengedit posisi tulisan yang telah dibuat seperti rata kanan dan rata kiri, posisi tulisan di atas, dibawah atau di tengah – tengah. Selain itu juga terdapat icon " Marge & Center " dan " Wrap Text "

#### Marge & Center

Befungsi untuk menggabungkan dan menengahkan antara dua cell

#### Wrap Text

Berfungsi untuk membuat dua baris tulisan dalam satu cell

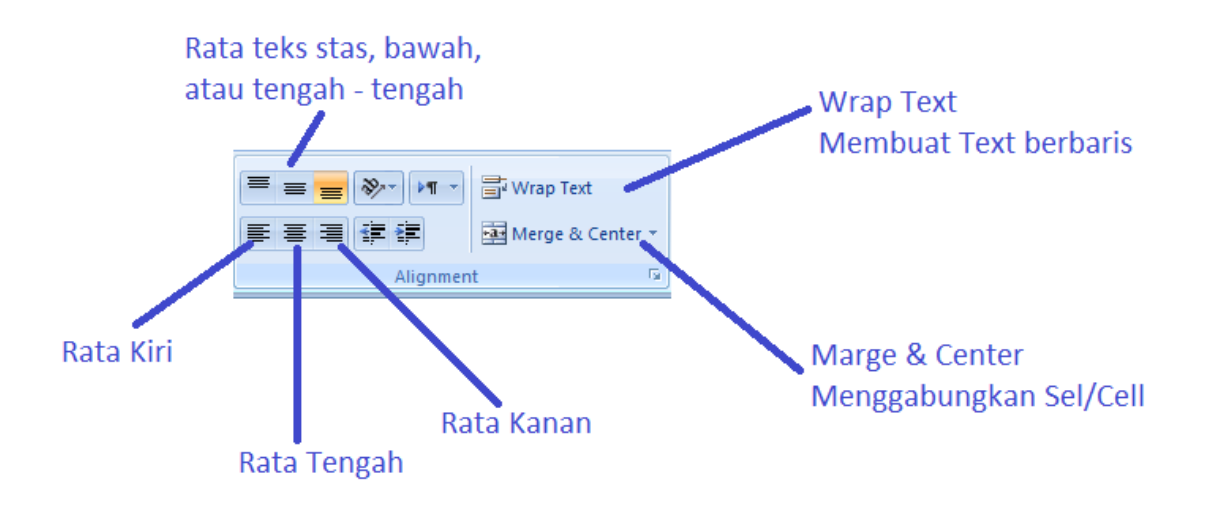

- Penggulung Atas /Bawah

Untuk menggulung lembar kerja ke atas dan ke bawah

#### - Penggulung Kanan / kiri

Menggulung lembar kerja ke kanan dan ke kiri

- Sheet ( Lembar Kerja )

Dalam keadaan normal terdapat 3 sheet ( lembar kerja ) dalam microsoft excel yang bisa di tambahkan, dihapus, atau digantikan sesuai kebutuhan

# - Posisi Kursor ( Cell Pointer )

Berfungsi untuk mengetik pada cell

- Baris Rumus ( Formula Bar )

Tempat untuk mengetik dan mengedit rumus

# - Kolom ( Columns)

Kolom yang terdiri dari A – IV

# - Baris (Rows)

Yang terdiri dari baris 1 – 65536

Name Box

Berfungsi untuk mengontrol cell pointer ( posisi kursor )

# 3. Tombol – tombol penggerak Pointer ( Kursor )

- Crrl + ← : Untuk memindahkan pointer ke awal kolom
- Ctrl + ↑ : Untuk memindahkan pointer ke akhir baris
- Ctrl + ↓ : Untuk memindahkan pointer ke akhir baris

# 4. Perintah – perintah menggunakan Mouse

- Untuk select / blok sel atau range (dengan cara di drag)
- ¢ }

Untuk memindahkan isi sel (dengan cara di drag)

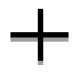

Untuk mengcopy isi sel (dengan cara di drag)

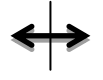

Untuk mengubah kolom (dengan cara di drag atau klik)

# 5. Perintah – perintah menggunakan Key Board

| • | Shift +  | : untuk memilih sel atau range      |
|---|----------|-------------------------------------|
| • | Ctrl+ X  | : untuk memindahkan isi sel (cut)   |
| • | Ctrl + C | : untuk mengcopy / menyalin isi sel |
| • | Delete   | : Menghapus isi sel                 |
| • | F2       | : mengedit isi sel / double klik    |
| • | Ctrl + Z | : untuk membatalkan perintah        |

## 6. Mengimput data dalam Microsoft Excel

# a. Mengenal Type data

# • Data Label

Suatu data yang berisi huruf kombinasi huruf dan angka, atau tanda baca. Jenis data ini tidak dapat dikalkulasikan dengan operasi matematik. Bila data numeric akan dijadikan data label harus ditambah tanda kutip(') di awala ngka.

# • Data Numerik

Suatu data yang berisi angka 0 s/d 9 dan %. Jenis data ini dapat dikalkulasikan denganoperasi matematik.

# • Data label

Suatu data yang berisi rumus atau perhitungan yang diawali dengan tanda (=)

# • Data Fungsi

Suatu data yang sudah disediakan oleh Ms.Excel, kita tinggal menggunakannya, misalnya : Sum(number1, number2,....) Average(number1, number2,....), dll.

# Contoh :

|     | 🚽 🍠 - (°    | *   <del>-</del>                                                                                                    |                                       | Book                         | L - Microsoft I                              | Excel        |                                                   |                                            |                                  | - 0 | 23   |
|-----|-------------|----------------------------------------------------------------------------------------------------|---------------------------------------|------------------------------|----------------------------------------------|--------------|---------------------------------------------------|--------------------------------------------|----------------------------------|-----|------|
| F   | ile Home    | Insert Page L                                                                                                    | ayout Fo                              | rmulas                       | Data Rev                                     | iew Vi       | ew                                                |                                            | \$                               | - 6 | æ 23 |
| Pa  | ste 🛷 🖸     | Iibri $\cdot$ 11 $\cdot$ I     I $\cdot$ I       I     I $\cdot$ I       I     I $\cdot$ I       I     I $\cdot$ I       I     I $\cdot$ I       I     I $\cdot$ I       I     I $\cdot$ I       I     I     I       I     I     I       I     I     I       I     I     I | ≡ ≡ ≡<br>≣ ≣ ≡ ≡<br>⊈ ≇ ↓<br>Alignmer | ∎ ∎<br>∎  ▼<br>≫∕▼ •<br>at ⊑ | Seneral ▼<br>\$ ▼ % ・<br>5.0 ->0<br>Number ⊡ | Styles       | ∎•■ Insert ▼<br>■ Delete ▼<br>■ Format ▼<br>Cells | Σ × A<br>▼ Z<br>Sort<br>2 × Filter<br>Edit | & Find &<br>r + Select +<br>ting |     |      |
|     | D20         | • (=                                                                                                    | $f_{x}$                               |                              |                                              |              |                                                   |                                            |                                  |     | ~    |
|     | А           | B C                                                                                                    | D                                     | E                            | F                                            | G            | Н                                                 | 1                                          | J                                | K   |      |
| 1   | Ms. Excel   |                                                                                                    |                                       |                              | 10000                                        |              |                                                   |                                            |                                  |     |      |
| 2   | MS. Word    |                                                                                                    |                                       |                              | 20000                                        | $\mathbf{N}$ |                                                   |                                            |                                  |     |      |
| 3   | Ms. Project |                                                                                                    |                                       |                              |                                              |              |                                                   |                                            |                                  |     |      |
| 4   |             |                                                                                                    |                                       |                              |                                              | •            | Data Nume                                         | erik                                       |                                  |     |      |
| 6   |             | • Data Label                                                                                                    |                                       |                              |                                              |              |                                                   |                                            |                                  |     |      |
| 7   |             |                                                                                                    |                                       |                              |                                              |              |                                                   |                                            |                                  |     |      |
| 8   |             |                                                                                                    |                                       |                              |                                              |              |                                                   |                                            |                                  |     |      |
| 9   |             |                                                                                                    |                                       |                              |                                              |              |                                                   |                                            |                                  |     |      |
| 10  |             |                                                                                                    |                                       |                              |                                              |              |                                                   |                                            |                                  |     |      |
| 11  |             |                                                                                                    |                                       |                              |                                              |              |                                                   |                                            |                                  |     |      |
| 12  | 10          | <ul> <li>Data numerik di</li> </ul>                                                                                                    | buat sebaga                           | i data                       |                                              |              |                                                   |                                            |                                  |     |      |
| 13  | 100 -       | label dengan tai                                                                                                    | nda kutip ( '                         | )                            |                                              |              |                                                   |                                            |                                  |     |      |
| 14  |             |                                                                                                    |                                       |                              |                                              |              |                                                   |                                            |                                  |     |      |
| 16  |             |                                                                                                    |                                       |                              |                                              |              |                                                   |                                            |                                  |     |      |
| 17  |             |                                                                                                    |                                       |                              |                                              |              |                                                   |                                            |                                  |     |      |
| 10  |             | t1 (Chaot2 (Chao                                                                                                    | +2 / 2 7 /                            |                              |                                              |              |                                                   |                                            |                                  |     | ► 17 |
| Rea | adv Snee    | LI <u>C</u> Sneetz <u>C</u> Snee                                                                                                    |                                       |                              |                                              |              | m                                                 | 100%                                       | 0                                |     | ÷ –  |
|     | ,           |                                                                                                    |                                       |                              |                                              |              |                                                   | 100%                                       | 0                                | ~   | 0 ,# |

#### b. Imput data

- Pilih / klik sel tempat data yang akan dimasukkan
- Ketikan data yang akan dimasukkan
- Tekan enter untuk mengakhirinya
- Untuk mengedit data yang telah diketik, tekan F2 atau Double klik di sel yang mau di edit.
- > Tekan " Delete " untuk menghapus data dalam sel / Cell.

# 7. Mengatur Kolom dan Baris

# • Merubah Ukuran Kolom

- Letakkan pointer di pembatas kolom yang ingin dirubah ukurannya, lalu *drag* sesuai dengan ukuran yang di inginkan.

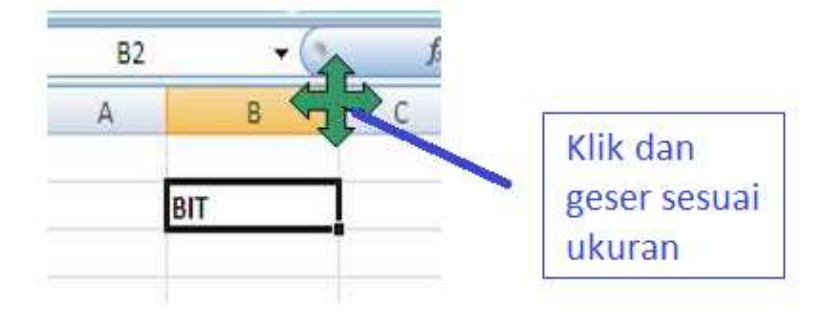

- Jika ingin merubah ukuran kolom lebih dari satu kolom, maka blok kolom yang ingin dirubah kolomnya menggunakan mouse atau menggunakan tombol

keyboard.

| Column Width  | ? 💌    |
|---------------|--------|
| Column width: | 10.14  |
| ОК            | Cancel |

**Cara : Menu Home →** Klik "Format" → Pilih "Column Width"

# • Merubah Ukuran Baris

- Letakkan pointer di pembatas baris yang ingin dirubah ukurannya, lalu *drag*sesuai dengan ukuran yang di inginkan

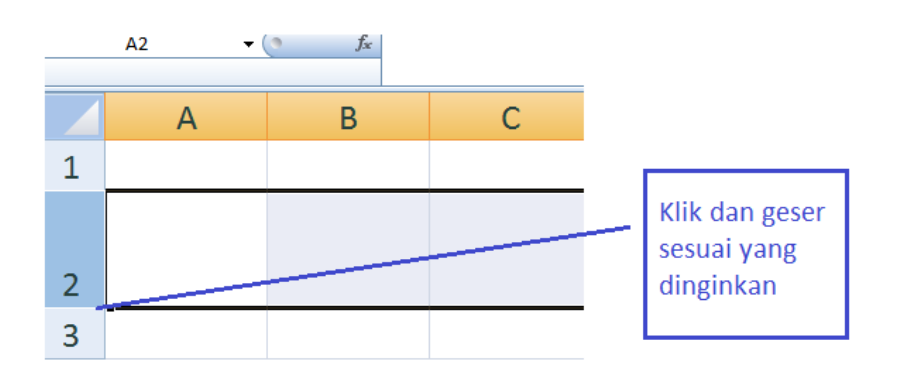

Jika ingin merubah ukuran baris lebih dari satu baris, maka blok baris yang ingin dirubah menggunakan mouse atau menggunakan tombol keyboard.

| Row Height  | ? 💌    |
|-------------|--------|
| Row height: | 15     |
| ОК          | Cancel |

Cara :

**Menu Home** → klik "Format" → Pilih "Row Hight"

#### 8. Pengenalan Sheet ( Lembar Kerja )

Pada Microsoft Excel lembar kerja dikenal dengan nama "*sheet*". Dalam keadaan normal hanya terdapat 3 sheet aktif atau ada 3 lembbar kerja yang dapat digunakan. Akan tetapi *sheet* tersebut dapat kita operasikan antara lain dengan menambah *sheet* baru, mengganti nama *sheet*, merubah warna dan menghapus.

#### a. Manambah sheet baru (New)

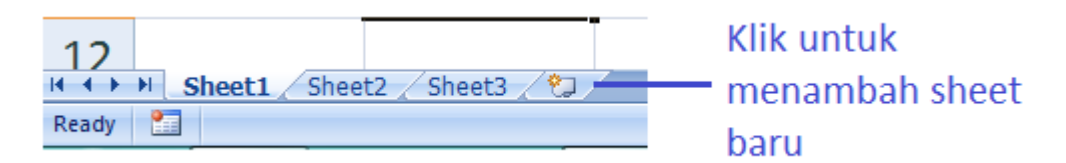

#### b. Mengganti nama Sheet

| 6                    |        |   |                                  |       |   |
|----------------------|--------|---|----------------------------------|-------|---|
| 7                    |        |   | <u>I</u> nsert<br><u>D</u> elete |       |   |
| Q                    |        |   | <u>R</u> ename                   |       |   |
| 0                    |        |   | Move or Co                       | ру    |   |
| 9                    |        | ą | <u>V</u> iew Code                |       |   |
|                      |        | 2 | Protect She                      | et    |   |
| 10                   |        |   | <u>T</u> ab Color                | •     |   |
| 11                   |        |   | <u>H</u> ide                     |       |   |
|                      |        |   | <u>U</u> nhide                   |       |   |
| 12                   | N. Cha |   | <u>S</u> elect All Sh            | neets | - |
| SNecci anecca anecca |        |   |                                  |       |   |
| Ready                |        |   |                                  |       |   |

# Cara :

Klik kanan pada sheet  $\rightarrow$  Pilih "**Rename**"  $\rightarrow$  Rubah nama sheet  $\rightarrow$  Double Klik

| 6       |     | Incart                           | 1               |  |  |  |
|---------|-----|----------------------------------|-----------------|--|--|--|
| 7       |     | Delete<br>Rename<br>Move or Copy |                 |  |  |  |
| 8       |     |                                  | Theme Colors    |  |  |  |
| 9       | 2   | View Code                        |                 |  |  |  |
| 10      |     | Tab Color                        |                 |  |  |  |
| 11      |     | Hide Stan                        | Standard Colors |  |  |  |
| 12      | Lat | Select All Sheets                | Red olor        |  |  |  |
| Ready 2 |     |                                  | More Colors     |  |  |  |
|         |     |                                  |                 |  |  |  |

#### c. Merubah warna Sheet

#### Cara :

Klik kanan pada sheet  $\rightarrow$  Pilih "**Tab Color**"  $\rightarrow$  Pilih warna sheet  $\rightarrow$  Double Klik

# d. Menghapus Sheet

| 14                                 |   |   |                   |  |  |
|------------------------------------|---|---|-------------------|--|--|
| 15                                 |   |   | Insert            |  |  |
|                                    |   |   | Delete            |  |  |
| 16                                 |   |   | <u>R</u> ename    |  |  |
|                                    |   |   | Move or Copy      |  |  |
| 1/                                 |   | ą | View Code         |  |  |
| 18                                 |   | 2 | Protect Sheet     |  |  |
|                                    |   |   | Tab Color         |  |  |
| 19                                 |   |   | <u>H</u> ide      |  |  |
| 20                                 |   |   | <u>U</u> nhide    |  |  |
|                                    |   |   | Select All Sheets |  |  |
| I + + H Lac + Oncoce / Oncoco / Ca |   |   |                   |  |  |
| Readv                              | • |   |                   |  |  |

Klik kanan pada sheet  $\rightarrow$  Pilih "**Delete**"

# 9. Menyimpan File dan membuka kembali

- Klik botton windows
- Atau tekan "Ctrl + S"
- Kemudian Pilih lokasi penyimpanan
- Beri nama pada file yang akan di simpan
- Lalu klik "Save"

#### 10. Operasi Perhitungan pada Microsoft Excel

| Lambang | Fungsi       |
|---------|--------------|
| +       | Penjumlahan  |
| -       | Pengurangan  |
| *       | Perkalian    |
| /       | Pembagian    |
| ^       | Perpangkatan |
| %       | Persentase   |

# 1. Operasi Matematika

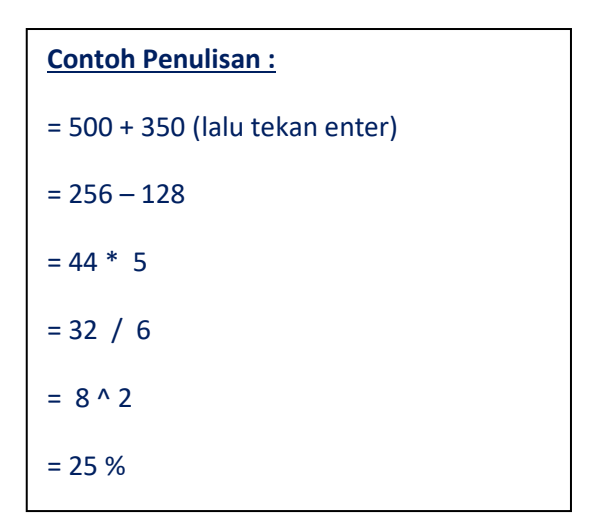

# Note :

Setiap penulisan rumus selalu diawali dengan tanda sama dengan ( = ), dan setelah siap memasukkan rumus harus menekan **Enter** 

| Operator          | Keterangan                                           |
|-------------------|------------------------------------------------------|
| = ( sama dengan ) | Digunakan paling depan sebelum melakukan perhitungan |
| ; ( titik koma )  | Symbol pembatas antar rumus                          |
| , ( koma )        | Symbol pembatas antar rumus                          |
| ( (kurung buka)   | Symbol awal dari sekelompok rumus                    |
| ) (kurung tutup)  | Symbol akhir dari sekelompok rumus                   |

# 2. Rumus Statistik

| SUM | Menjumlahkan data dalam suatu range |
|-----|-------------------------------------|
|     |                                     |
|     |                                     |

|         | <pre>Rumus : { =SUM(number1;number2;) }</pre>                                                 |
|---------|-----------------------------------------------------------------------------------------------|
| AVERAGE | <pre>Menghitung nilai rata-rata dari suatu range Rumus : { =AVERAGE(number1;number2;) }</pre> |
| MAX     | <pre>Menghasilkan nilai terbesar dari suatu range Rumus : { =MAX(number1;number2;) }</pre>    |
| MIN     | <pre>Menghasilkan nilai terkecil dari suatu range Rumus : { =MIN(number1;number2;) }</pre>    |
| COUNT   | <pre>Menghitung jumlah data dari suatu range Rumus : { =COUNT(number1;number2;) }</pre>       |

#### 3. Rumus Fungsi Logika "IF"

Fungsi logika if digunakan untuk memilih dua nilai atau dua kondisi yaitu kondisi benar atau kondisi salah.

```
Rumus:{ =if(kondisi1;hasil1;if(kondisi2;hasil2;hasil3)) }
```

#### Pembacaan :

if = jika ; ( pertama dst ) = maka ; ( terkahir ) = selain itu

## **Contoh**:

```
=if(A2>70;"Baik";if(A2>85;"Amat Baik";"Buruk"))
```

Baca : "Jika A2 lebih dari 70 maka Baik, jika A2 lebih dari 85 maka AmatBaik, selain itu Buruk "

# Operator perbandingannya antara lain :

- = (sama dengan)
- < (lebih kecil dari)
- > (lebih besar dari)
- <= (lebih kecil sama dengan)

- >= (lebih besar sama dengan)
- <> (tidak sama dengan)

# 11. Membuat grafik

Grafik (*Chart*) biasanya sering digunakan untuk mengetahui suatu kenaikan atau penurunan dari angka-angka yang terjadi pada suatu data, apakah data tersebut semakin lama semakin meningkat atau semakin menurun.

# Langkah – langkah :

#### - Contoh :

Kita akan membuat grafik pada kolom " Nama dan Rata- rata "

| No | Namo     |        | Bata rata |        |             |
|----|----------|--------|-----------|--------|-------------|
|    | Ndiffe   | Quiz 1 | Quiz 2    | Quiz 3 | Nala - Tala |
| 1  | Andre    | 75     | 77        | 77     | 76,3        |
| 2  | Hafidz   | 78     | 80        | 79     | 79,0        |
| 3  | Intan    | 81     | 88        | 85     | 84,7        |
| 4  | Frisca   | 78     | 75        | 76     | 76,3        |
| 5  | Zahra    | 86     | 80        | 86     | 84,0        |
| 6  | Calvin   | 98     | 90        | 95     | 94,3        |
| 7  | Rani     | 77     | 82        | 87     | 82,0        |
| 8  | Heslin   | 89     | 86        | 90     | 88,3        |
| 9  | Andriani | 90     | 92        | 86     | 89,3        |
| 10 | Aditama  | 88     | 84        | 79     | 83,7        |
|    |          |        |           |        |             |

- Blok data yang akan di buat table ( Name dan Rata – rata )

# Klik insert $\rightarrow$ Column

\_

| 9       | Home               | Insert   | Page L     | ayout                  | Formul                    | as D     | ata     | Review      | Vi                 | ew                   | Develop                | er                |            |
|---------|--------------------|----------|------------|------------------------|---------------------------|----------|---------|-------------|--------------------|----------------------|------------------------|-------------------|------------|
| vivotTa | ble Table          | Picture  | Clip S     |                        | SmartArt                  | Column   |         | Pie         | Bar                | Area                 | Scatter                | Other<br>Charts * | Hy         |
| Т       | ables              |          | Illustra   | tions                  |                           | 2-D Co   | lumn    |             |                    |                      |                        | T <sub>a</sub>    |            |
| ) Sec   | curity Warni<br>F6 | ng Autor | matic updi | ate of I<br><i>f</i> x | inks has be<br>Rata - rat | 3-D Co   | Jumn    |             |                    |                      |                        |                   |            |
|         | <u></u> ,          | 1 1      | A          | 1                      | 'al ' I 'al :             |          |         |             | B                  | IJſ                  |                        | '   i1            | '   i<br>E |
| 5       |                    |          | _          |                        |                           | Cylind   | er      |             |                    |                      |                        |                   |            |
| 6       |                    |          | No         |                        | N                         | 1.0      | 1       |             |                    | le f                 | ore                    |                   |            |
| 7       |                    |          | A ST ST ST |                        |                           |          |         | <u> </u>    | uiz 2              |                      | Qui                    |                   |            |
| 8       | 1                  |          | 1          | An                     | idre                      | ruiu     |         |             | 90                 | 00                   | 77                     | _                 | 7          |
| 9       | 1                  |          | 2          | Ha                     | ifidz                     | Cone     |         |             |                    |                      | 80                     |                   | 7          |
| 10      |                    |          | 3          | Int                    | tan                       | 11       | 16      |             | 1 1                | 1.1                  | 88                     |                   | 8          |
| 11      |                    |          | 4          | Fr                     | isca                      | AAA      |         |             | AAI                | 1 MA                 | 75                     |                   | 7          |
| 12      |                    |          | 5          | Za                     | hra                       | 100-00   |         | <u>e</u> je | oo-                | 00                   | 80                     |                   | 8          |
| 13      |                    |          | 6          | Ca                     | lvin                      | Pyram    | id      | Star        | rked Co            |                      |                        |                   | 9          |
| 14      |                    |          | 7          | Ra                     | ni                        | 1        | 1       | 1 Stat      | LKCU CO            | inc.                 |                        |                   | 8          |
| 15      |                    |          | 8          | He                     | slin                      | AA       |         |             | ompare<br>lue to a | the cont<br>total ac | tribution<br>ross cate | of each           | 9          |
| 16      |                    |          | 9          | An                     | driani                    |          |         |             |                    |                      | 192                    |                   | - 8        |
| 17      |                    |          | 10         | ) Ad                   | litama                    |          | Chart T | ypes        |                    |                      | 84                     |                   | 7          |
| 10      |                    |          | 10         |                        |                           | COLORA I | _       |             |                    | _                    | 104                    | -                 |            |

- Pilih jenis grafik yang dingintkan
- Double Klik / OK

# Hasil :

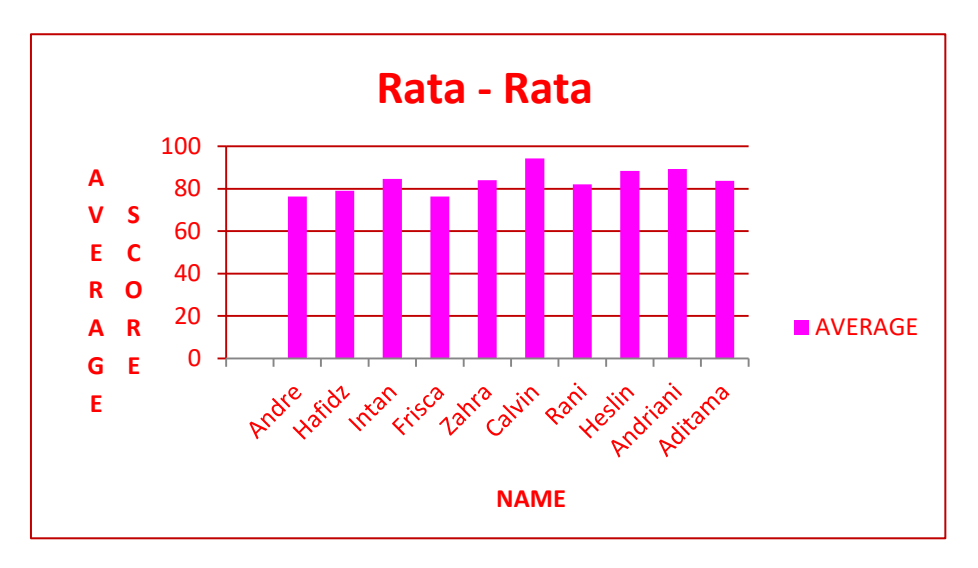